# **CNC ERI** Bedienungsanleitung

version 2.06

ERI

A. Kolly SA 5, rue du Simplon CH-1207 Genève

*téléphone* ++41 (22) 786 24 80 *téléfax* ++41 (22) 736 36 34 *email* pkolly@kolly.ch

# Inhaltsverzeichnis :

| WICHTIGE CHARAKTERISTIKEN                                                                                                    | 4                      |
|----------------------------------------------------------------------------------------------------|------------------------|
| MONTAGE                                                                                                    | 4                      |
| Pflege und Wartung<br>Regulierung                                                                                                    | 5<br>5                 |
| ALLGEMEINES                                                                                                    | 5                      |
| HANDFAHREN (JOG)                                                                                                    | 6                      |
| Benützung von mehreren Werkzeugen                                                                                                    | 6                      |
| PROGRAMMIERUNG (EDIT)                                                                                                    | 7                      |
| Ausgabestaste<br>Definition des Satzbaues<br>Geschwindigkeitsbefehl<br>Gleichbewertung zwischen den zwei Geschwindigkeitssystemen<br>Bewegungsbefehl<br>Allgemeine Funktionen | 7<br>8<br>8<br>9<br>12 |
| PROGRAMMBEISPIEL                                                                                                    | 14                     |
| Stückherstellung :<br>Programmierung eines Schruppens:                                                                                                    | 14<br>15               |
| START                                                                                                    | 15                     |
| PARAMETER                                                                                                    | 16                     |
| Parameterliste                                                                                                    | 16                     |
| KORREKTUREN                                                                                                    | 18                     |
| BENÜTZUNG DER EIN- UND AUSGÄNGE                                                                                                    | 19                     |
| WAHL DER PROGRAMMNUMMER                                                                                                    | 20                     |
| STÜCKZÄHLER                                                                                                    | 20                     |
| LISTE                                                                                                    | 20                     |

# Wichtige Charakteristiken

- 2-Achsen-Steuerung (CNC) mit linearer und zirkularer Interpolation.
- Schrittmotore, Inkrement von 2,5 Mikron (800 Schritte per Drehung) mit « Schaublin » Kreuzsupport
- grosser hintergrund beleuchteter Bildschirm LCD
- Ganzseiten Darstellung
- 8 Ausgänge und 4 Eingänge opto-isoliert
- Leichte Programmierung
- Memorisierung der Parameter von 30 Programmen
- Interface RS 232 (Schnittstelle)
- Mikroprocessor Mc68332

# Montage

Die Steuerung wird an ein Stromnetz 220 V 50Hz angeschlossen. Man sollte vermeiden, die Steuerung in der Nähe von einem Apparat anzuschliessen, welcher elektromagnetische Störungen verursacht (beispielsweise Motore, Schalter, Schweissapparat etc).

Anschluss der 2 Motorenanschlüsse an die Rückseite der Steuerung, die transversale Achse ist Achse X und die Längsachse ist Achse Z.

Richten Sie die Motorkabel gegen unten, indem man aufpasst dass die Flansch des Motors gegen den Kreuzsupport gestemmt ist (Imbusschlüssel 4).

## Pflege und Wartung

Der Gebrauch der Steuerung provoziert eine grössere Inanspruchnahme des Kreuzsupportes als wenn von Hand gesteuert; das Schmieren der Schrauben des Kreuzsupportes sollte daher so oft wie möglich stattfinden.

Um die Schrauben und die Motore vom Support herausnehmen zu können, muss man die Motore bis zum Maximum zurücksetzen, die zwei Schrauben (Imbus 4) die unter dem Schlitten liegen, und die Motoren weiter zurückfahren lassen.

# Die Motoren nie aus- oder einschalten wenn sie unter Spannung sind.

Im Gegensatz, wenn die Motoren nicht unter Spannung sind, die Motoren nie von Hand betätigen

# Regulierung

Die Präzision des Ganzen hängt sehr von der Regulierung des Kreuzsupportes ab und hauptsächlich von den Einstellkeilen (lardons). Zu stark angezogenen Einstellkeile provozieren eine übermässige Abnützung und verursachen, dass die Motore Schritte verlieren. Umgekehrt, sind sie zu lose, verhindern sie jegliche Präzision bei der Produktherstellung. Bitte die Gebrauchsanweisung « Schaublin » für die Regulierung und Wartung des Kreuzsupportes nachschlagen.

# Allgemeines

Die Steuerung ist initialisiert mit den Parameter die für den Gebrauch eines Kreuzsupportes »Schaublin» bestimmt sind. Für eine andere Verwendung könnte es nötig sein, die Parameter vor Gebrauch zu modifizieren (bitte Paragraph Parameter dieser Betriebsanleitung nachsehen).

Die vier dunkelgrauen Tasten Menu-Edit-Start-Jog erlauben :

• Rückkehr zum Hauptmenü sowie es auf dem Bildschirm erscheint anlässlich des Stromanschlusses (Taste M)

- um in Modus « Programmierung » zu gelangen (Taste Edition)
- Modus « Start » (Taste S)
- Modus « Handfahren » (Taste Jog).

Vom Hauptmenü aus kann man in andere Untermenüs gelangen.

# Handfahren (Jog)

In diesem Modus erscheint auf der letzten Linie des Bildschirms permanent der Modus (Jog), die Positionen in Z und X sowie die Geschwindigkeit der Bewegung. Die vier Pfeile X+ X– Z+ und Z- erlauben den Kreuzsupport auf seinen 2 Achsen von Hand zu verstellen (z.B. für eine « Berührung » oder um « 0 » zu definieren).

Eine Position kann eingegeben werden dank den Tasten X oder Z, gefolgt von einer Zahl und anschliessend « ENT » (Enter).

Während der Eingabe einer Position, erlaubt der Pfeil  $\leftarrow$  Korrekturen.

Um die Geschwindigkeit der Bewegung zu ändern, drückt man eine Zahl zwischen 0 und 9 (0 ist die höchste Geschwindigkeit; Achtung auf Verlangsamung oder Verzögerung..

Die Taste F erlaubt die Geschwindigkeit (in mm/min.) einzugeben.

Vom Modus Jog ist es möglich direkt umzuschalten auf Ausgänge (output) wenn man die Taste "-", drückt. Die gewünschte Ausgangszahl der Taste drücken, modifiziert den Stand des Ausganges. Die gleiche Taste "-", drücken, erlaubt dei Rückkehr auf Manuel.

## Benützung von mehreren Werkzeugen

Vom Modus Jog aus, können die Koordinaten in Z und X der Werkzeuge no. 1 und 2 definiert werden, indem man die Taste Outil (Werkzeug) drückt und daraufhin werden die Koordinaten mit den Pfeilen  $\uparrow \downarrow$  gewählt, anschliessend ENT drücken, den neuen Wert eingeben und nochmals ENT, um zu bestätigen. Das Menü Werkzeuge kann ebenfalls aus dem Modus Start erreicht werden.

# **Programmierung** (Edit)

Im Modus Edit schreibt man die Befehle, die im Modus Start ausgeführt werden. Die letzte Linie zeigt permanent den Modus (Edit), die Position Z und X an, sowie den Stückzähler. Die Befehle werden von links nach rechts und von oben nach unten gelesen. Mindestens ein Abstand ist nötig zwischen 2 Befehlen . Pro Linie können es mehrere Befehle oder nur ein einziger sein, mehrere leere Linien zwischen zwei Befehlen, etc.

Ein Geschwindigkeitsbefehl ist auch für die nächsten Bewegung gültig, solange kein neuer Geschwindigkeitsbefehl eingegeben wird.

Bei Dreharbeiten werden die Koordinaten direkt in Millimeter mm für die Achse Z und die Durchmesser auch 9n mm für die Achse X eingegeben. eingegeben und in Durchmesser für die X-Achse (cf. Parameter).

#### Ausgabestaste

- Die Pfeile  $\uparrow \downarrow \leftarrow \rightarrow$  erlauben den Cursor zu versetzen.
- Die Taste I fügt einen Abstand ein wenn der letzte Buchstaben dieser Linie leer ist. Sollte dies nicht der Fall sein, sondern die letzte Linie des Programmes (Linie Nummer 20) komplett leer ist, wird dann das Ende der Linie nach dem Cursor auf eine neue leere Linie plaziert (unter dem Cursor eingefügt).
- Die weisse Taste markiert einen Abstand oder löscht einen allfälligen Buchstaben.
- Die grüne Taste (Start) versetzt den Cursor an das Ende der Linie.
- Die rote Taste (Stop) versetzt ihn am Anfang der Linie.

## **Definition des Satzbaues**

a,b,... réel: entspricht einer reellen oder ganzen Zahl (z.B. - 23,567).

a,b,... entier: entspricht ausgeschlossen einem Ganzen positiv (z.B. 12).

## Geschwindigkeitsbefehl

Es gibt zwei Methoden für einen Geschwindigkeitsbefehl.. Die Funktionen von F0 bis F9 (welche die Wahl auf 10 verschiedene Geschwindigkeiten begrenzen, F0 ist die schnellste Geschwindigkeit), oder aber eine Zahl (reell) gefolgt von einem Abstand, welche eine Bewegungsgeschwindigkeit in mm/min. ermöglicht (z.B. 253.5 X10 versetzt die Achse X auf Position 10 mit einer Gescgwindigkeit von 253.5 mm/min.). Die hohen Geschwindigkeiten gehen von 1200 mm/min. bis ungefähr 3000 mm/min.

Achtung : Bei zu hohen Geschwindigkeiten riskieren die Motore Schritte zu verlieren.

### Gleichbewertung zwischen den zwei Geschwindigkeitssystemen

- F0 : schnelle Bewegungsgeschwindigkeit, entspricht 1360 mm/min. Kein Abstand zwischen F und 0
- F1: entspricht 750 mm/min.
- F2 : entspricht 500 mm/min.
- F3 : entspricht 300 mm/min.
- F4 : entspricht 200 mm/min.
- F5 : entspricht 150 mm/min.
- F6 : entspricht 120 mm/min.
- F7 : entspricht 100 mm/min.
- F8 : entspricht 3 mm/min.
- F9 : entspricht 0.75 mm/min.

# Bewegungsbefehl

| Za    | : bewegt die Achse Z auf die absolute Position a<br>mm.(z.B. Z12,43).                                                                                                    |
|-------|----------------------------------------------------------------------------------------------------|
| Xa    | : bewegt die Achse X auf die absolute Position a<br>mm.(z.B., X45.95).                                                                                                    |
| ZXa b | <ul> <li>bewegt gleichzeitig die Achse Z auf die absolute<br/>Position a und die Achse X auf die absolute Position</li> <li>b. Wenn der Vorschub kleiner ist als 1200 mm/min.,<br/>geschieht die Bewegung in linearer Interpolation.</li> <li>Wenn nicht, bewegen sich die zwei Achsen auf ihre<br/>Position zu der gegebenen Geschwindigkeit.</li> </ul> |
| FZa   | : relative Bewegung auf Achse Z von a mm (z.B. FZ1,5<br>deplaziert 1,5 mm die Achse Z, egal der vorherigen<br>Z Position).                                                                                                    |
| FXa   | : idem für Achse X.                                                                                                    |

- F26 a b c : zirkulare Interpolation, Uhrzeigerrichtung . a = Ausgangswinkel (in Grad).
  - b = Ankunftswinkel (in Grad).
  - c = Radius (in mm.)

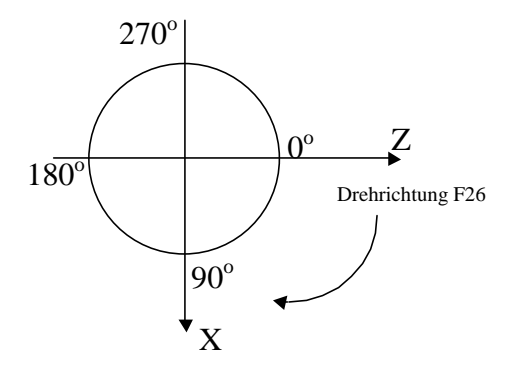

Definition der Winkel auf dem Kreis

Die 1/10 von Graden werden berücksichtigt. *Warnung* : In einer Kreisinterpolation sind die Motore beim Anlauf nicht beschleunigt. Wenn die Arbeitsgeschwindigkeit schneller ist als die Parameter in der Frequenz Start/Stop definiert ist, können die Motore Schritte verlieren.  $\begin{array}{ll} F27 \mbox{ a b c } : zirkulare \mbox{ Interpolation, Anti-Uhrzeigerrichtung.} . \\ & a = Ausgangswinkel (in Grad). \\ & b = Ankunftswinkel (in Grad). \\ & c = Radius (in mm.). \end{array}$ 

Gleiche Warnung wie für F26.

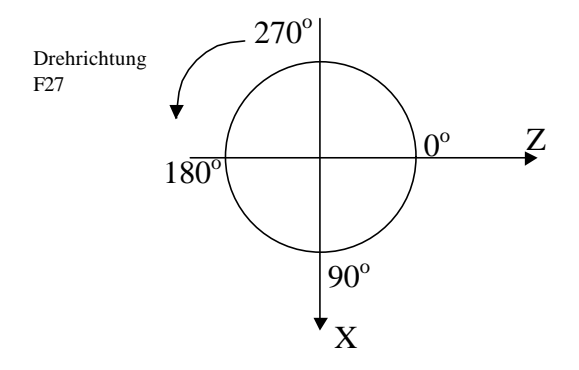

Definiton des Winkel auf dem Kreis

F40 a : lineare Interpolation a Winkel (in Grad)
Das Zeichen von Winkel a definiert das Quadrant der Interpolation. Auf diesen Befehl muss eine Bewegung der Achse X oder Z folgen (z.B. F40-45 Z5 beschreibt eine lineare Interpolation von 45 Grad welche sich auf Position Z=5mm beendet).

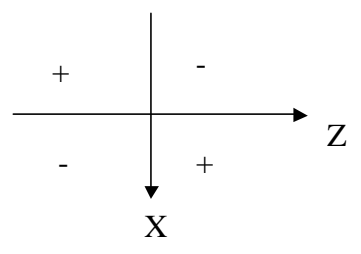

Definition der Richtung der linearen Interpolation nach Berücksichtigung des Winkelzeichens

# Allgemeine Funktionen

| F10 a | : Ausschaltung des Ausganges a (z.B. F10 2 bringt den Ausgang n° 2 auf 0 Volt).                                                                                    |
|-------|----------------------------------------------------------------------------------------------------|
| F11 a | : Einschaltung des Ausganges a (z.B. F11 4 bringt den Ausgang n° 4 auf 24 Volts).                                                                                  |
| F12 a | : Wartet auf Einstellung auf 0 Volt auf Eingang a (z.B. F12 1 wartet auf ein Signal auf Eingang n° 1).                                                             |
| F13 a | : Temporisierung von a Sekunde (z.B. F13 4.55 temporisiert 4,55 sek.).                                                                                             |
| F14   | : Unbedingter Sprung zum Programmanfang.                                                                                                    |
| F15 a | : Ruft Programme n° a (Unterprogramm). Das<br>Programm a ist ganz ausgeführt, anschliessend nimmt<br>die Ausführung des Hauptprogrammes ihren normalen<br>Verlauf. |
| F16   | : Inkrementiert den Stückzähler.                                                                                                    |
| F25   | : Stoppt den Verlauf des Programmes und wartet auf die Taste Start (grün).                                                                                         |
| F41 a | : Dieser Befehl (meistens am Ende einer Linie gesetzt)<br>wiederholt a mal die Linie.                                                                              |
| F53   | : Wählt das Koorindationssystem für das Werkzeug n <sup>o</sup><br>0 (System durch Fehlen beim Gebrauch von nur<br>einem Werkzeug).                                |
| F54   | : Wählt das Koordinationssystem für das Werkzeug n <sup>o</sup><br>1 (definierte Koordination im Untermenü Werkzeug).                                              |

- F57 : Wählt das Koordinationssystem für das Werkzeug n<sup>o</sup> 2 (definierte Koordination im Untermenü Werkzeug).
- F60 : Wenn die Ausführung des Programmes mit der Taste F (cf Start) gestartet wurde, ist die erste ausgeführte Instruktion diejenige die auf F 60 folgt.

# Programmbeispiel

#### Stückherstellung :

Bemerkung : Es wird angenommen das Spiel der Schraube sei null und das nachstehende Programm definiert die Kontur des Stückes.

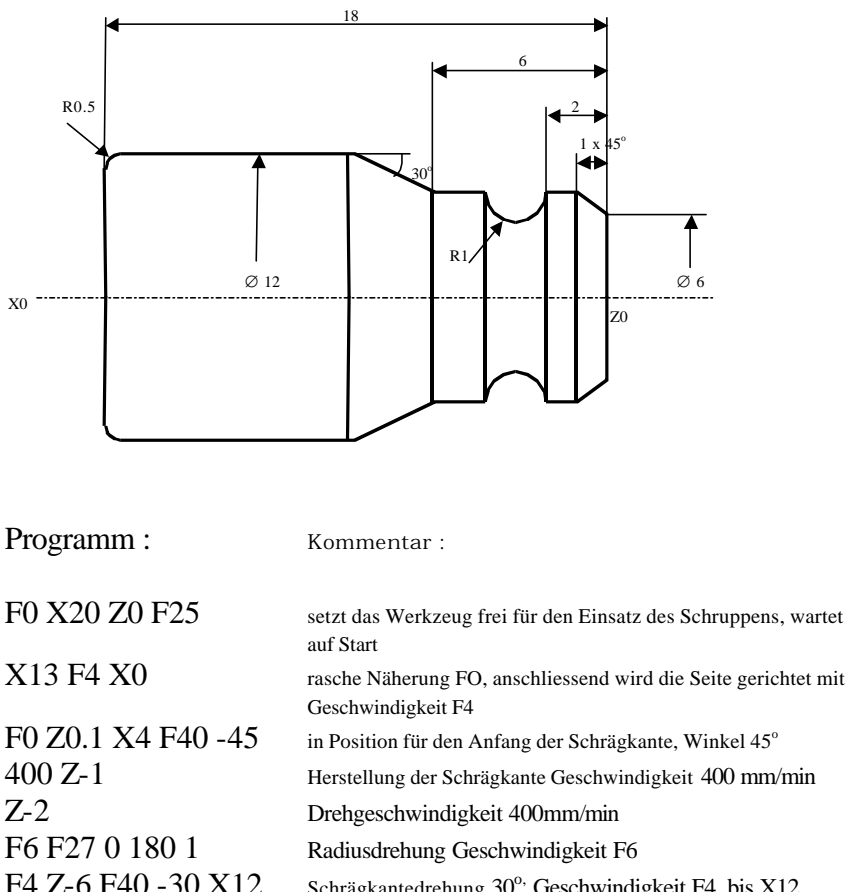

| F4 Z-6 F40 -30 X12    | Schrägkantedrehung 30°, Geschwindigkeit F4, bis X12           |
|-----------------------|---------------------------------------------------------------|
| Z-17,5 F26 90 180 0.5 | Durchmesser drehen 12 mm, anschliessend Radius 0,5mm.         |
| F7 X0 F16 F14         | Trennen Geschwindigkeit F7, Einstellung des Zählers, Rückkehr |
|                       | zum Anfang des Programmes ohne Stopp.                         |

#### Programmierung eines Schruppens:

Aus einem Zylinder von einem Durchmesser von 20 mm möchte man das Schruppen mit Durchläufen von 1mm Durchmesser realisieren :

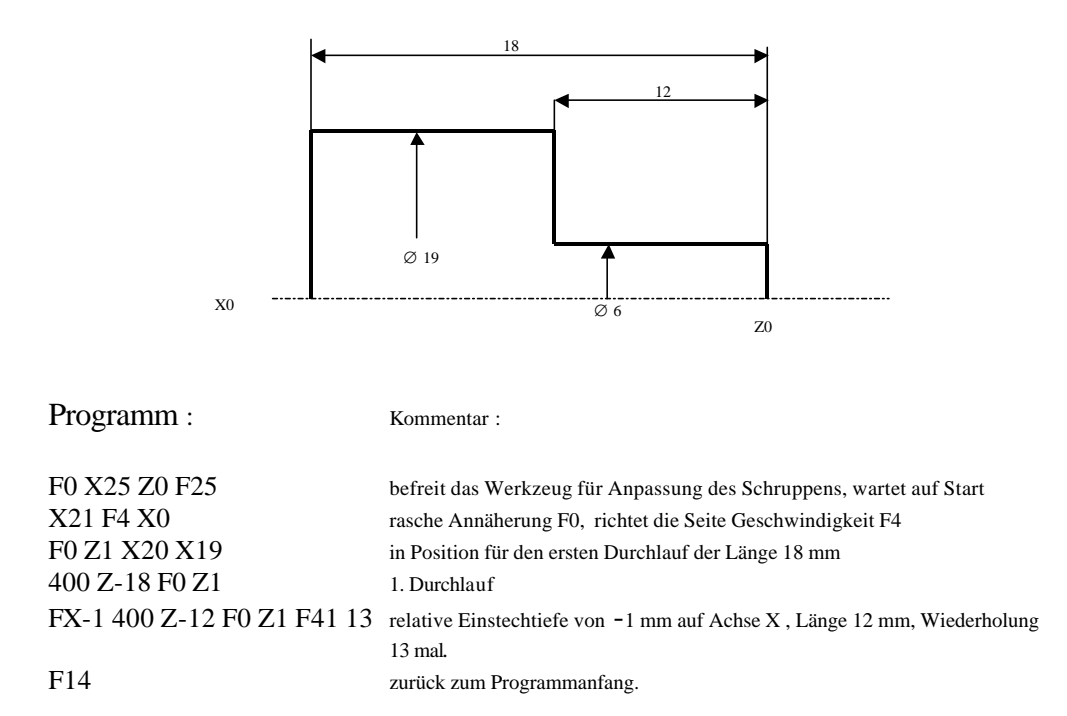

#### Start

Dieser Modus erlaubt die Ausführung der eingegebenen Sequenzen im Modus Programm .

- Die Taste Start (grün) startet die Ausführung ab Programmanfang.
- Die Taste Stop (rot) stoppt den Ablauf.
- Die Taste ENT nimmt den Verlauf des Programmes wieder dort auf, wo es gestoppt wurde.

• Die Taste F beginnt die Ausführung des Programmes bei Instruktion F60

Aus dem Modus Start kann man in die Koordinaten in Z und X der Werkzeuge  $n^{\circ}$  1 und 2 gelangen, indem man die Taste I drückt. Mit der Taste S gelangt man in den Modus Start zurück (Siehe Handfahren).

## Parameter

Aus dem Modus Parameter kann man die Steuerung konfigurieren, indem man der Kursor mit den Pfeilen  $\uparrow \downarrow$  auf den gewünschten Parameter bringt, anschliessend ENT und den neuen Wert gefolgt von ENT.

#### Parameterliste

| Initialisierung | : Dieser Parameter ruft ein Untermenü. Die    |
|-----------------|-----------------------------------------------|
|                 | Taste 1 erlaubt das Löschen eines             |
|                 | Programmes, die Taste 2 setzt alle            |
|                 | Parameter auf ihren Ursprungswert. Die        |
|                 | Taste 3 initialisiert die                     |
|                 | Beschleunigungstabelle. Die Taste 4           |
|                 | initialisiert die Parameter, die Tabellen und |
|                 | löscht alle Programme. Die Taste 5 kehrt auf  |
|                 | Modus Parameter ohne Modifizierung            |
|                 | zurück.                                       |
|                 |                                               |
| Geschwindigkeit | sfaktor : Ursprünglicher Wert = 2. Eine       |

- Geschwindigkeitsfaktor : Ursprünglicher Wert = 2. Eine Verminderung dieses Wertes erhöht die Geschwindigkeit in allen Bewegungen und umgekehrt.
- Freq. Start/Stop Z : Ursprünglicher Wert = 2500. Das ist die Geschwindigkeit bei welcher der Motor Z beim Anlauf angetrieben wird. Ein zu kleiner

Wert hätte zur Folge, dass der Motor Schritte verliert.

- Freq. Start/Stop X : Ursprünglicher Wert = 2500. Das ist die Geschwindigkeit bei welcher der Motor X beim Anlauf angetrieben wird. Eine zu kleine Geschwindigkeit hätte zur Folge, dass der Motor Schritte verliert.
- Eingang 1(1=Flanke) : Ursprünglicher Wert = 0. Wenn dieser Parameter 1 wert ist, muss der Eingang 1 zuerst 'geöffnet' werden, bevor er erneut betätigt werden kann (das ist nützlich wenn der Start mittels eines Schalters geschieht der sich auf der Spannzangenspannvorrichtung befindet).
- Spindel Z : Ursprünglicher Wert = 2.
- Spindel X : Ursprünglicher Wert = 2.
- Achse X im Durchmesser: Ursprünglicher Wert = 2. Wenn dieser Parameter 2 ist, sind die Werte der Achse X in 'Durchmesserwerte', d.h. zwei mal grösser als die ausgeführte Bewegung (Dreharbeit).
  Wenn dieser Parameter 1 ist, betreffen die angezeigtenWerte den Bewe
  - betreffen die angezeigtenWerte den Bewegungen (fräsen etc.)
- Beschleunigung Z : Ursprünglicher Wert = 600. Ein kleinerer Wert verursacht eine grössere Beschleunigung. Ein zu kleiner Wert verursacht, dass der Motor Schritte verliert.

Beschleunigung X : wie für Z.

| Korrektur    | : Ursprünglicher Wert = 0. Wenn dieser<br>Parameter 1 ist, ist der Modus Korrektur<br>erlaubt. Wenn der Parameter 0 ist, kann man<br>den Modus Korrektur nicht benützen.                                                                                                    |
|--------------|----------------------------------------------------------------------------------------------------|
| Korr.Achse Z | : Ganze Zahl der Schritte, die ausgeführt<br>werden anlässlich Korretkuren auf Achse Z (<br>mit einem Schraubenschritt = 2 mm, 1<br>Motorschritt = 2,5 microns). Diese Zahl<br>kann negativ sein (kehrt die Richtung der<br>Korrektur um) oder null (keine Korrektur auf<br>Achse Z). |

Korr. Auf Achse X : wie für Achse Z.

## Korrekturen

Aus dem Modus Start aus (ausschliesslich) kann sogar während einem Stop (F25) oder Anhalten auf Eingang (F12..) rasch eine Korrektur vorgenommen werden, die direkt die absoluten Positionen beeinflusst. Der Modus Korrektur muss erlaubt sein (siehe Parameter).

- Die Taste Corr. steigt in den Modus Korrektur ein (Anzeige in der linken Ecke des Bildschirmes : Korr.).
- Korr. auf Achse Z: der Pfeil Z+ oder Z- gemäss der Richtung der Korrektur.
- Korr. Auf Achse X: der Pfeil X+ oder X- gemäss Richtung der Korrektur.

Der durch die Korrektur betroffene Motor dreht sich um die im Parameter angegebenen Schritte, aber die absolute Position wird nicht geändert. Das Programm fährt dort weiter, wenn veranlasst, wo es war.

## Benützung der Ein- und Ausgänge

Diese Steuerung erlaubt 4 Ausgänge Eingänge ud 8 (opto-isoliert und sind nummeriert 1 bis 4 und 1 bis 8.

Ein Eingangssignal findet statt, indem man den Eingang mit der Masse verbindet.

Die Ausgänge sind in 24 Volt Gleichstrom nicht stabilisiert. Die maximale Spannung per Ausgang ist 400mA, und die maximale Spannung für die gesamten Ausgänge ist ungef. 1.6 A. Die Ausgänge sind gegen Kurzschluss und Ueberlastung geschützt.

| М  | E1 |
|----|----|
| М  | E2 |
| М  | E3 |
| М  | E3 |
| М  | E4 |
| М  | S1 |
| М  | S2 |
| М  | S3 |
| М  | S4 |
| М  | S5 |
| М  | S6 |
| 24 | S7 |

Anschluss Ein-und Ausgänge, Rückseite

Die linke Seite der Anschlüsse ist komplett an die Masse angeschlossen (0.V.). Um einen Eingang zu benützen, z.B. Eingang nº 1, muss man die Instruktion F12 1 in das Programm eingeben. Mit dieser Instruktion wird der Ablauf des Programmes unterbrochen und die Steuerung erwartet einen Anschluss (z.B. ein Schalter) zwischen 0 V. und Eingang nº 1. Ein Ausgang, z.B. Ausgang n<sup>o</sup> 3, wird auf 24 Volt sein durch die Instruktion F11 3 und auf 0 V. durch die Instruktion F10 3. Man kann ein Relais anschliessen, z.B. zwischen Säule S3 und M. Gegenüber S7 (ab Version 1.10.) hat es 24 V anstelle der Masse (Verbindung induktiver Näherungsschalter, etc.).

*Achtung :* Eine gewisse Vorsicht ist beim Gebrauch der Einund Ausgänge nötig, gewisse Elemente können durch eine falsche Verbindung beschädigt werden..

Die Benützung der Ein- und Ausgänge dürfen nicht die Sicherheit der Personen gefährden.

# Wahl der Programmnummer

Die Steuerung memorisiert 30 Programme (von 0 bis 29). Aus dem Hauptmenü, mit Taste 2, kann man die Programmnummer wählen mit welcher man arbeiten wird.

## Stückzähler

Wenn man die Instruktion F16 in ein Programm eingibt, wird ein Stückzähler eingeschaltet. Der Zähler kann in der unteren rechten Ecke des Bildschirms unter der Form C= gesehen werden. Aus dem Hauptmenü, mit Taste 3, kann man den Zähler wie gewünscht einstellen oder auf 0 bringen.

## Liste

Um das Archivieren der memorisierten Programme zu erleichtern, kann man ihnen einen Namen geben. Vom Hauptmenü aus, mit Taste 4, erscheint eine Liste mit Programmnummern. Die Pfeile ↑ ↓ bringen den Kursor auf die Programmnummer. ENT erlaubt den Programmnamen einzugeben. Die gültigen Zeichen sind :

- die Zahlen von 0 bis 9.
- der Punkt und das Minuszeichen.
- die unbeschriftete weisse Taste.
- das Alphabet erreicht man mit SHIFT
- die Pfeile  $\leftarrow \rightarrow$  verschieben den Kursor.

ENT bestätigt den Programmnamen.

Die Taste F kommt auf das Hauptmenü zurück und ändert die Nummer des laufenden Programmes durch diejenige vom Kursor angezeigt.

Die Taste M kommt auf das Hauptmenü zurück.

# Interface RS232 (Schnittstelle)

Die Steuerung verfügt über eine serielle Schnittstelle RS232. Diese Interface erlaubt die Verbindung der Steuerung an einen anderen Computer, ein Drucker oder jede andere Zubehöre mit der gleichen Schnittstelle ausgestattet.

Um richtig zu funktionieren, muss diese Schnittstelle auf beiden Zubehören auf die gleiche Weise konfiguriert sein.

Die Konfiguration ist ursprünglich die folgende :

- Geschwindigkeit 9600 bauds
- keine Parität
- Länge 8 bits
- 1 stop bit

Diese Parameter können geändert werden. Taste 5 aus dem Hauptmenü, anschliessend Untermenü Setting.

Aus dem Menü Rs232, kann man entweder Programme zuhanden der Zubehöre übergeben oder erhalten. Das Format für die Uebergebung ist ASCII.